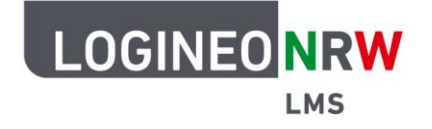

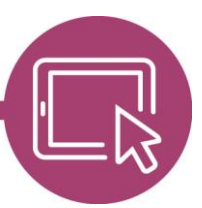

## LMS – Das Lernmanagementsystem für NRW

# Anleitung für Administrierende Sprachpakete verfügbar machen

Um die Oberfläche in LOGINEO NRW LMS in anderen Sprachen anzeigen zu lassen, müssen erst auf administrativer Ebene Einstellungen vorgenommen werden. Anschließend können Nutzerinnen und Nutzer der Plattform die zur Verfügung gestellten Sprachen auf Kurs- oder persönlicher Ebene anwenden.

### Einstellungen auf administrativer Ebene

Nachdem Sie sich mit Ihrem Admin-Zugang eingeloggt haben, stellen Sie die Sprachpakete zur Verfügung, indem Sie unter Website-Administration [1] im Bereich Sprache auf Sprachpakete [2] klicken.

|              | Startseite Dashboard Meine Kurse Website-Administration 🕐 Q 🗘 🔎 AU 🗸 Bearbeit |
|--------------|-------------------------------------------------------------------------------|
| Lizenz       | Lizenzeinstellungen<br>Lizenzen verwalten                                     |
| Lokales      | Einstellungen                                                                 |
| Sprache      | 2 Sprachanpassungen<br>Sprachpakete                                           |
| Mitteilungen | Mitteilungseinstellungen<br>Einstellungen für Systemnachrichten<br>Mobile     |
| Zahlungen    | Zahlungskonten                                                                |
| Sicherheit   | IP-Blocker<br>Schoolseinendeluseen                                            |

Im Fenster Verfügbare Sprachpakete [1] wählen Sie die gewünschte Sprache durch Markieren aus und ergänzen sie mit Klick auf Ausgewählte Sprachpakete installieren [2] im Feld Installierte Sprachpakete.

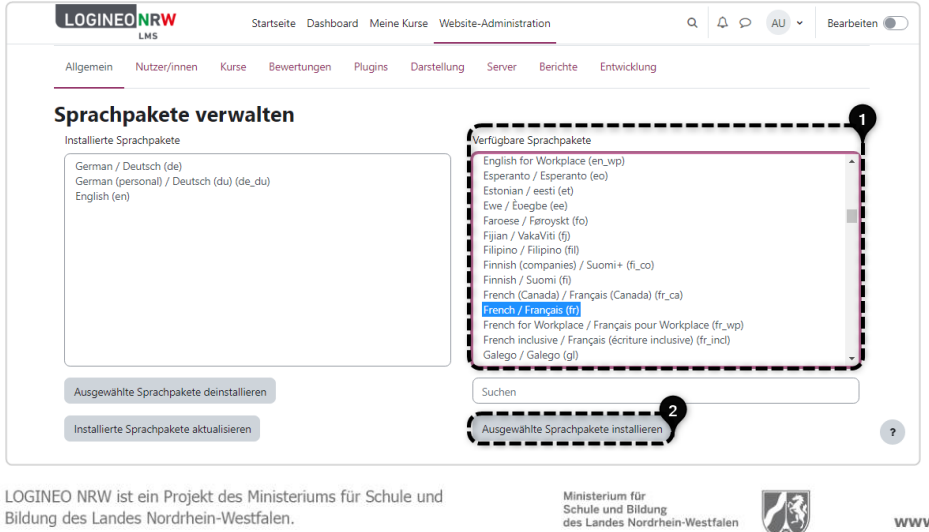

LOGINEO NRW ist ein Projekt des Ministeriums für Schule und Bildung des Landes Nordrhein-Westfalen.

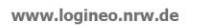

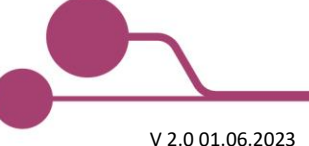

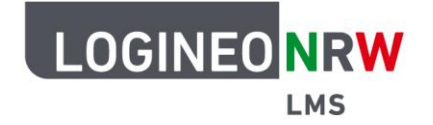

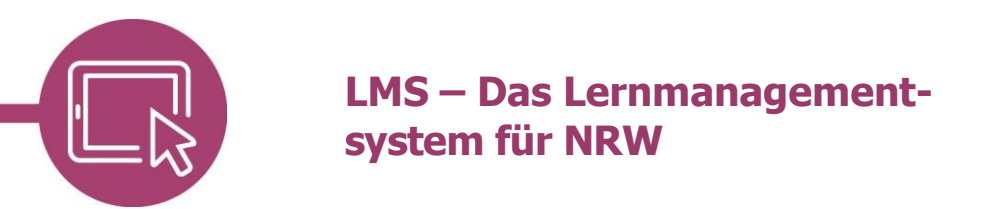

Eine Erfolgsmeldung wird angezeigt [1] und die neu hinzugefügte Sprache wird im Feld angezeigt [2].

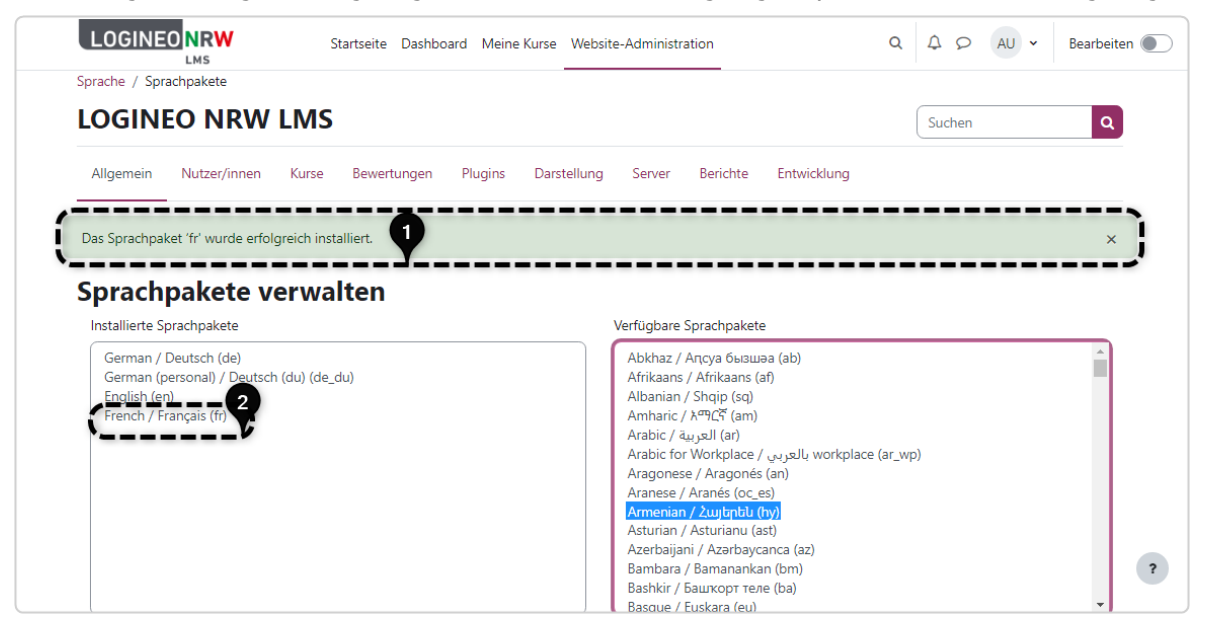

#### Einstellungen auf Kursebene

Klicken Sie in der Menüleiste des Kurses auf **Einstellungen**, um dort die Sprache festzulegen. Auch die Rolle *Lehrer/in* kann im eigenen Kurs diese Einstellung vornehmen.

Wählen Sie dazu im Unterpunkt *Darstellung* **[1]** bei *Sprache erzwingen* im Drop-down-Menü, das alle installierten Sprachpakete anzeigt, die entsprechende Sprache **[2]**.

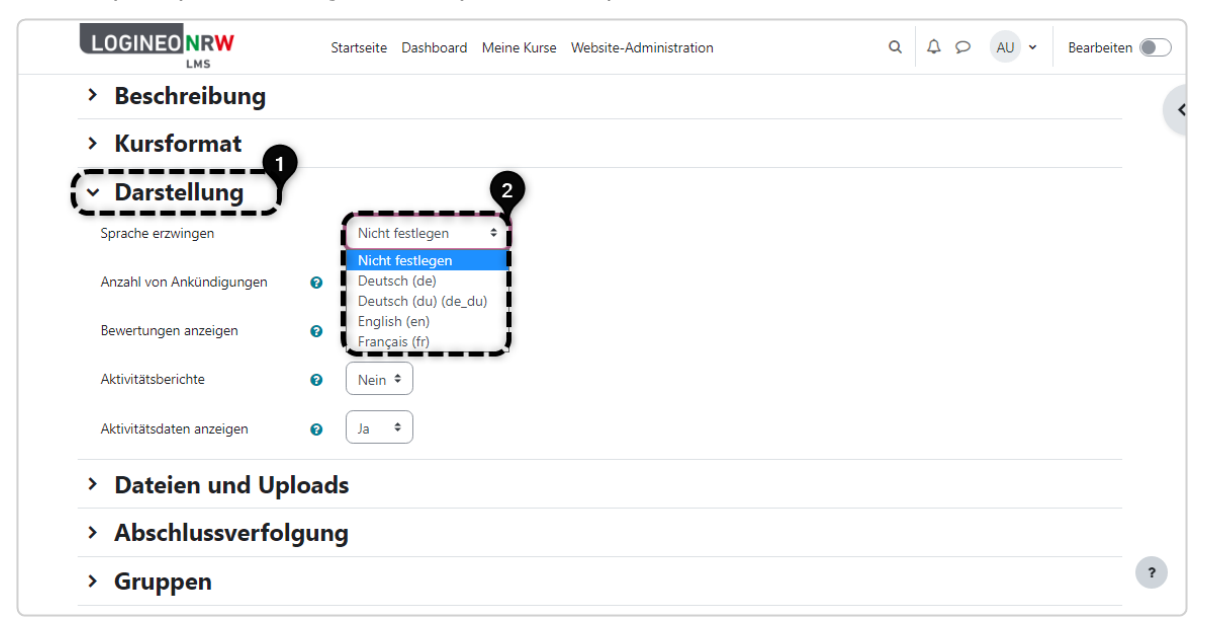

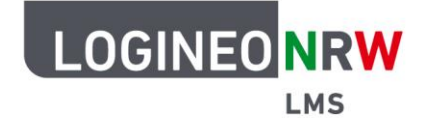

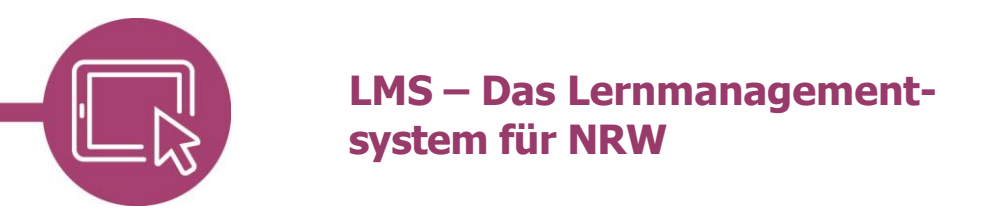

Nach Klick auf **Änderungen speichern** wird die Kursoberfläche in der gewünschten Sprache angezeigt. Die selbstvergebenen Bezeichnungen, wie beispielsweise Themen und Kursinhalte, werden dabei nicht in der veränderten Sprache dargestellt.

|         | Accueil Table                             | au de bord Mes cour    | s Administration du site           | Q            | Q Q | AU 🗸 | Mode d'édition 🌒 |
|---------|-------------------------------------------|------------------------|------------------------------------|--------------|-----|------|------------------|
| Compute | r_AG / Bestandteil<br>Devoir<br>Bestandte | eines PC / Bestandte   |                                    |              |     |      | <                |
| Benen   | en die Bestandteile                       | des Computers. Erstell | e eine Zeichnung und lade das Bild | l hier hoch. |     |      |                  |
| Résu    | mé de l'év                                | luation                |                                    |              |     |      |                  |
| Caché   | pour les étudiants                        | Non                    |                                    |              |     |      |                  |
| Partici | pants                                     | 4                      |                                    |              |     |      |                  |
| Remis   |                                           | 0                      |                                    |              |     |      | 2                |
| Nécess  | itant évaluation                          | 0                      |                                    |              |     |      | r                |

### Einstellungen auf persönlicher Ebene

Eine Nutzerin oder ein Nutzer kann für sich selbst bestimmen, in welcher Sprache die Oberfläche von LOGINEO NRW LMS angezeigt werden soll, solange die Sprache von Administrierenden nicht festgelegt wurde. Dafür klickt man auf das *eigene Namenskürzel* oben **[1]** und dann auf **Sprache [2]**. Mit Klick auf die gewünschte Sprache wird die Sprachanpassung direkt umgesetzt.

|                                                                                 | Startseite Dashboard I                                                                                        | Meine Kurse                         |                                                                           | a A s1 ts →                             |
|---------------------------------------------------------------------------------|----------------------------------------------------------------------------------------------------|-------------------------------------|---------------------------------------------------------------------------|-----------------------------------------|
| TS<br>Einst                                                                     | Profil<br>Bewertungen<br>Kalender<br>Mitteilungen<br>Meine Dateien<br>Berichte                                |                                     |                                                                           |                                         |
| Nut:<br>Profil b<br>Kennw<br>Sprach<br>Foren i<br>Kalend<br>Einstell<br>Inhalts | zerkonto<br>pearbeiten<br>ort ändern<br>he wählen<br>einstellen<br>lereinstellungen<br>lungen zum<br>speicher | Repositories<br>Instanzen verwalten | Blogs<br>Blogeinstellungen<br>Externe Blogs<br>Externen Blog registrieren | Einstellungen 2<br>Sprache >><br>Logout |
| Badge<br>Badge<br>Badge                                                         | <b>ges</b><br>s verwalten<br>s konfigurieren<br>her honfigurieren                                             |                                     |                                                                           | ?                                       |

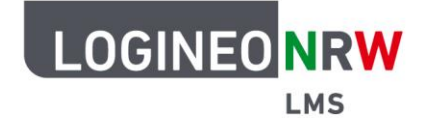

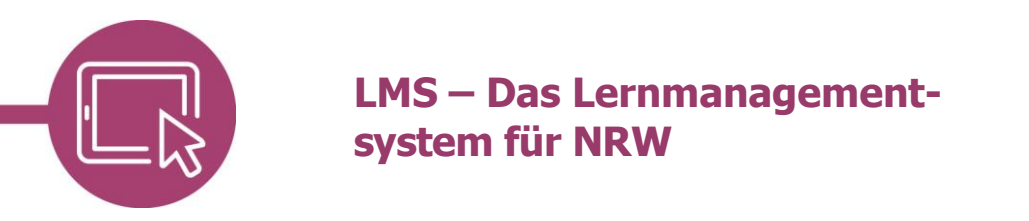

Wurden die Spracheinstellungen auf Kursebene erzwungen, sind sie den persönlichen Einstellungen gegenüber dominant.

|                                                                                         | Startseite Dashboard M                                                                                   | Neine Kurse         |                                                                  |    |
|-----------------------------------------------------------------------------------------|----------------------------------------------------------------------------------------------------|---------------------|------------------------------------------------------------------|----|
| TS                                                                                      | <ul> <li>Sprachwahl</li> <li>Deutsch (de)</li> <li>Deutsch (du) (de_du)</li> <li>English (en)</li> </ul> |                     |                                                                  |    |
| Einste                                                                                  | Français (fr)                                                                                            |                     |                                                                  |    |
| Nutze                                                                                   | erkonto                                                                                                  | Repositories        | Blogs                                                            |    |
| Profil bea<br>Kennwort<br>Sprache v<br>Foren ein<br>Kalender<br>Einstellum<br>Inhaltspr | irbeiten<br>t ändern<br>wählen<br>istellen<br>eistellungen<br>igen zum<br>eicher                         | Instanzen verwalten | Blogeinstellungen<br>Externe Blogs<br>Externen Blog registrieren | LJ |
| Badge                                                                                   | es                                                                                                    |                     |                                                                  |    |
| Badges vi<br>Badges ki<br>Backpack                                                      | erwalten<br>onfigurieren<br>: konfigurieren                                                              |                     |                                                                  | ?  |

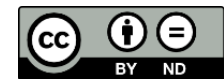